## How do I scan the channels on my Loewe TV?

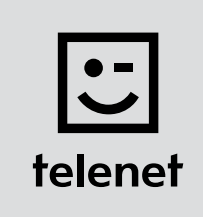

## Before you begin

- Some steps on your TV may differ from the steps shown below.
- Do not insert your CI+ module into your TV until after you have scanned the channels!
- If you are asked to enter a **PIN code** and have **forgotten** it, try one of the **default PIN codes**: 0000, 1111 or 1234.

## Scan the channels

- 1. Press the Media button on your remote control.
- 2. Select Index and press OK on your remote control.
- 3. Go to Repeat initial installation and press OK on your remote control.
- 4. Select the language you want to use and press OK on your remote control.
- 5. Select Home mode and press OK on your remote control.
- 6. Select **Belgium** and press **OK** on your remote control.
- 7. Select As TV set and press OK on your remote control.
- 8. Select DVB-C and press OK on your remote control.
- **9.** Select **the language** you want to use for **Subtitles and audio language (DVB)** and press **OK** on your remote control.
- 10. Select Telenet and press OK on your remote control.
- **11.** Enter the following **values**:
  - Start frequency: 322.0
  - Network ID: the code for your region (22 for Flanders and 12 for Brussels)
  - Symbol rate: **6875** (use the right-arrow button)
  - QAM modulation: 256 (use the right-arrow button)
- **12.** Press **OK** on your remote control.
- 13. Choose Yes next to Use LCN (this copies the Telenet channel numbers to your TV).
- **14.** Your TV now scans the channels.
  - After the scan is complete a **summary** is shown.
  - Then you can make a number of personal settings.
  - Confirm each choice by pressing OK on your remote control.

Now continue with steps 4, 5 and 6 in the 'TV with a card' manual.